# richiesta chiave Web Service

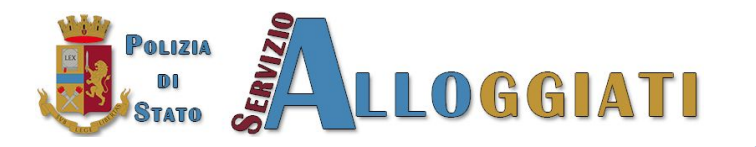

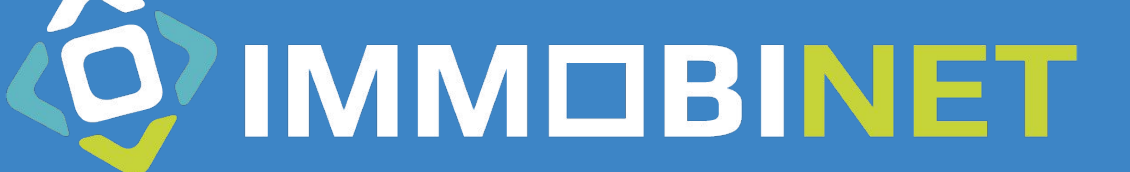

### Richiesta chiave Web Service

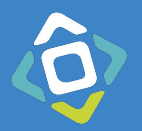

Accedere all'area riservata di Alloggiati Web e cliccare in alto a destra dove si visualizza il proprio codice utente, e cliccare su Chiave Web Service

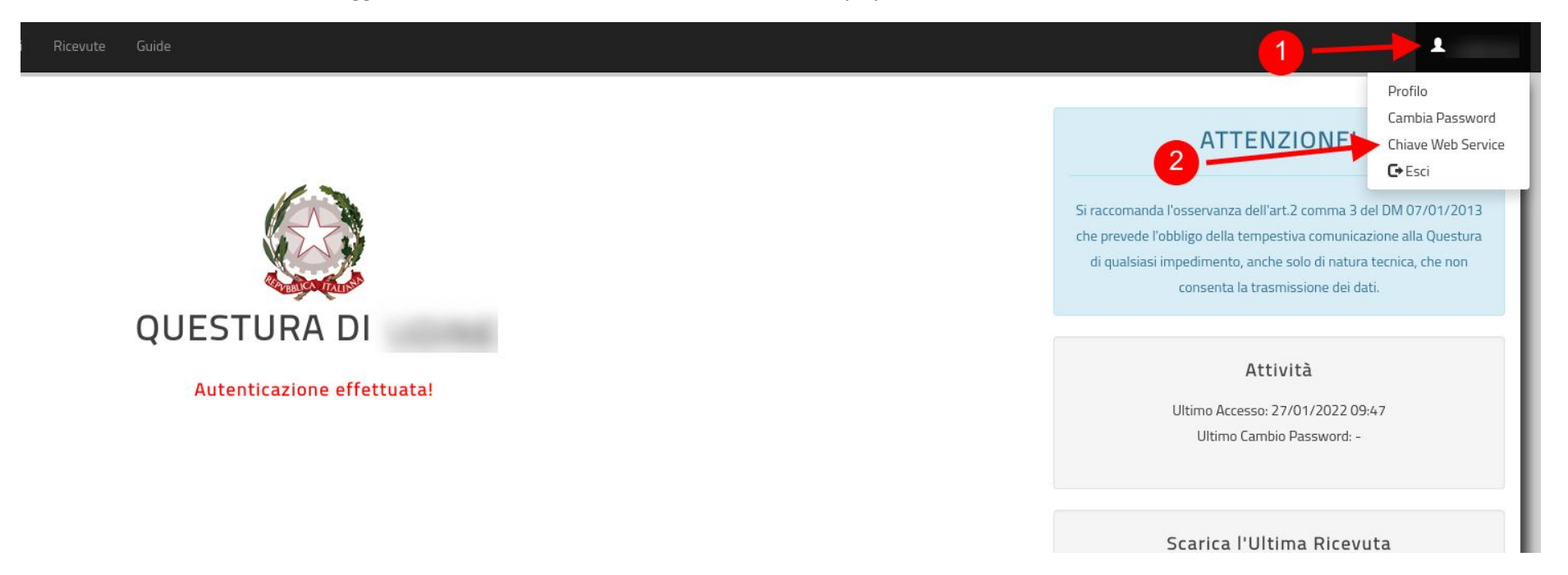

## Richiesta chiave Web Service

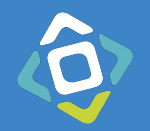

Nella finestra che si apre:

1. Se si visualizza un trattino (-) cliccare su Genera Nuovo Codice

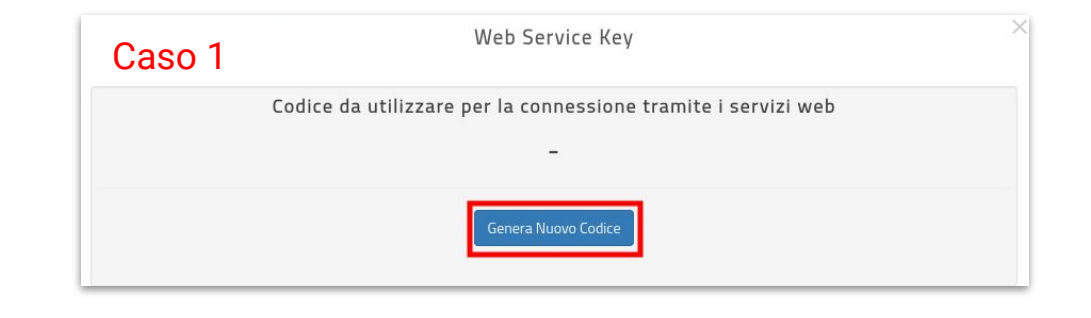

2. Se si visualizza una stringa di numeri e lettere casuali, si può copiare il testo visualizzato oppure creare un nuovo codice

<u>ATTENZIONE: Cliccando su Genera Nuovo</u> <u>Codice verrà annullato il precedente</u> <u>bloccando eventuali precedenti collegamenti</u>

| Caso 2 | Web Service Key                                                                                                    | × |
|--------|----------------------------------------------------------------------------------------------------|---|
|        | Codice da utilizzare per la connessione tramite i servizi web                                                                                                    |   |
| А      | and the set of the set of the set | N |
|        | oP2mHXQ==                                                                                                    |   |
|        | Genera Nuovo Codice                                                                                                    |   |

## Chiave WS in ImmobiNet

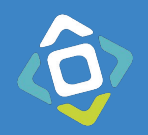

In ImmobiNet accedere alla configurazione delle autenticazioni dell'invio PS.

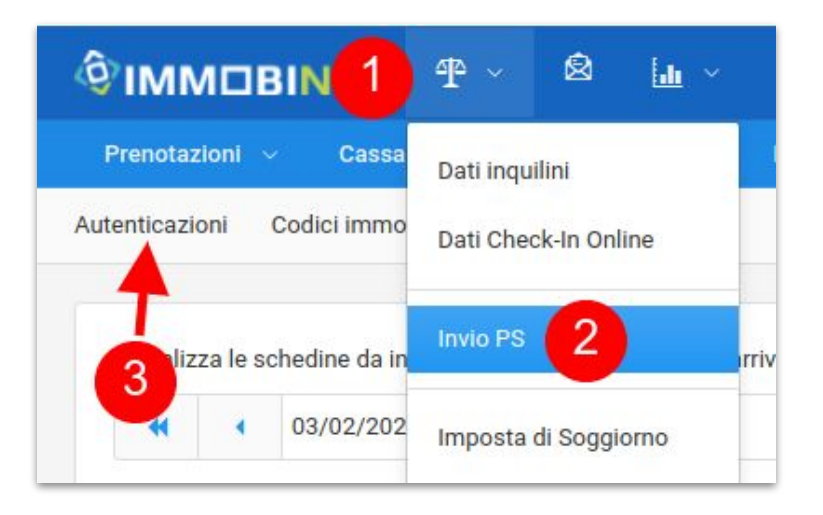

Incollare nel campo Chiave WS il codice copiato nel sito Alloggiati Web e salvare.

| lloggiati WEB                                                |                        |                 |       |
|--------------------------------------------------------------|------------------------|-----------------|-------|
| ccount 00001042                                              |                        |                 |       |
| Username                                                     | Immobili associati: (S | eleziona tutti) |       |
|                                                              | ALI01                  | ALI04           | ALI03 |
|                                                              | EDE03                  | EDE07           | EDE00 |
|                                                              | AIP01                  | AIP09           | AIP04 |
| Password                                                     | AIP02                  | AIP06           | AIP05 |
|                                                              | AIP00                  |                 |       |
|                                                              |                        |                 |       |
| Chiave WS                                                    |                        |                 |       |
|                                                              |                        |                 |       |
| Esporta ID Elimina questo ad                                 | count                  |                 |       |
| Salvare eventuali modifiche prima di effettuare il controllo |                        |                 |       |
| Controlla credenziali                                        |                        |                 |       |

# Controllo della configurazione

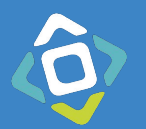

Dopo aver salvato le credenziali e la chiave WS si può verificare se la configurazione è stata fatta correttamente cliccando sul pulsante Controlla credenziali

### Alloggiati WEB

#### Account UD001042

| Username |  |
|----------|--|
|          |  |

UD001042

Password

.....

#### Chiave WS

.....

Esporta ID

Elimina questo account

#### Salvare eventuali modifiche prima di effettuare il controllo

Controlla credenziali

#### Salvare eventuali modifiche prima di effettuare il controllo

Controlla credenziali

Credenziali corrette

Controlla credenziali

Test fallito. Motivazione: WSKEY\_ERRATA

### **Configurazione corretta**

**Configurazione errata** 

In base all'errore sui dovrà correggere il dato errato indicato nell'errore.